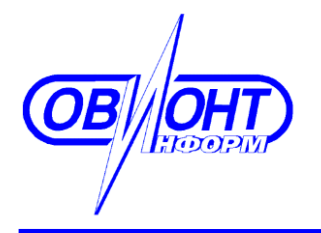

информационные технологии ЗАО «ОВИОНТ ИНФОРМ»

# ПРОГРАММА «БАЛАНС-2: УЧЕТ АЛКОГОЛЬНОЙ ПРОДУКЦИИ»

# Руководство пользователя

Bep.1.15.

Москва, 2015 г.

# Оглавление

| 1 | Обі  | цие сведения.                                            | 3  |
|---|------|----------------------------------------------------------|----|
| 2 | Hac  | стройка программы «Баланс-2: Учет алкогольной продукции» | 5  |
|   | 2.1  | Вкладка «Общие»                                          | 5  |
|   | 2.2  | Вкладка «Личные»                                         | 5  |
|   | 2.3  | Вкладка «Экономический субъект»                          | 6  |
|   | 2.4  | Вкладка «Обновление»                                     | 8  |
|   | 2.5  | Вкладка «Цвета»                                          | 9  |
| 3 | Зап  | олнение справочников                                     | 9  |
|   | 3.1  | Справочник «Контрагенты»                                 | 9  |
|   | 3.2  | Справочник «Обособленные подразделения»                  | 10 |
|   | 3.3  | Справочник «Лицензирующие органы»                        | 11 |
|   | 3.4  | Справочник «Продукция»                                   | 11 |
| 4 | Доб  | бавление и заполнение первичных документов               | 12 |
|   | 4.1  | Ввод остатков на начало работы                           | 12 |
|   | 4.2  | Взаимодействие с ЕГАИС                                   | 12 |
|   | 4.3  | Ввод поступлений, расхода, внутреннего перемещения       | 14 |
|   | 4.4  | Групповой ввод поступлений                               | 16 |
|   | 4.5  | Просмотр остатков на заданную дату                       | 17 |
|   | 4.6  | Формирование журнала учета объема розничной продажи      | 17 |
|   | 4.7  | Формирование декларации                                  | 18 |
|   | 4.8  | Выгрузка декларации                                      | 19 |
|   | 4.9  | Объединение деклараций                                   | 21 |
| П | РИЛО | ЖЕНИЕ А. Глоссарий терминов и сокращений                 | 23 |

## 1 Общие сведения.

Программа «Баланс-2: Учет алкогольной продукции» предназначена для ведения учета поступлений, расхода и внутренних перемещений алкогольной продукции, формирования регистров учета и подготовки деклараций в Росалкогольрегулирование розничными продавцами алкогольной и спиртосодержащей продукции и пива.

Установка и обновление программы производится из дистрибутива, который можно найти на <u>странице</u> скачивания программы.

Программа может работать в автономном или многопользовательском (сетевом) режиме, для ведения учета за одного или нескольких экономических субъектов (юридических лиц или индивидуальных предпринимателей), имеющих различные ИНН / КПП, а также за несколько различных торговых точек, имеющих различный или одинаковый КПП (код причины постановки в налоговом органе).

Запуск программы «Баланс-2: Учет алкогольной продукции» можно производить из пункта меню «ПУСК — Все программы — Баланс-2 — Баланс-2: Учет алкогольной продукции» или через иконку на рабочем столе, которая создается после установки программы.

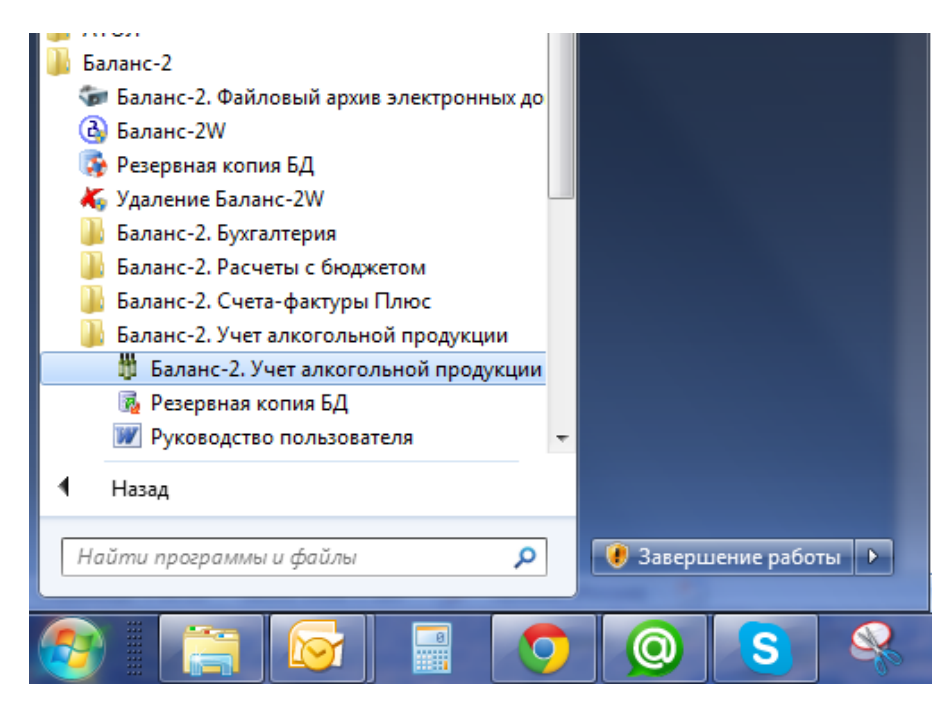

После запуска программы необходимо зарегистрировать лицензию. Для этого войдите в меню «Помощь  $\rightarrow$  Регистрация и лицензии». Затем в списке лицензий необходимо добавить лицензию в зависимости от типа выданной лицензии указать ее тип «Лицензия по ИНН и КПП» или «Лицензия с привязкой к компьютеру», ввести данные с регистрационной карты и сохранить данные.

| 💪 Регистрация лицензии              | 23        |  |  |  |  |  |
|-------------------------------------|-----------|--|--|--|--|--|
| Лицензия по ИНН и КПП               |           |  |  |  |  |  |
| О Лицензия с привязкой к компьютеру |           |  |  |  |  |  |
| Данные экономического субъект       | ra:       |  |  |  |  |  |
| ИНН:                                | 990000000 |  |  |  |  |  |
| КПП:                                | 99000000  |  |  |  |  |  |
| Срок использования, включительно:   |           |  |  |  |  |  |
|                                     |           |  |  |  |  |  |
| Год:                                |           |  |  |  |  |  |
| год:<br>Квартал:                    |           |  |  |  |  |  |
| Год:<br>Квартал:<br>Ключ:           |           |  |  |  |  |  |

В программе «Баланс-2: Учет алкогольной продукции» существует возможность автоматического обновления программы до более новой версии с сайта <u>http://www.balans2.ru/</u>. Для этого выберите в меню «Помощь → Проверить наличие обновления».

# ВАЖНО! Для обновления версии программы обязательно требуется наличие подключения к интернету.

#### Функциональное меню главного окна программы.

#### Пункт меню «Файл»:

|   | Выбрать  | <ul> <li>выбор базы данных (экономического субъекта)</li> </ul> |
|---|----------|-----------------------------------------------------------------|
| 4 | Добавить | - добавление базы данных (экономического субъекта)              |
|   | Удалить  | - удаление базы данных (экономического субъекта)                |
| × | Выход    | - окончание работы с программой                                 |

#### Пункты меню «Учет алкогольной продукции»:

Взаимодействие с ЕГАИС - получение ТТН из ЕГАИС и открывает список ранее полученных ТТН

Приход и расход алкоголя и пива - открывает журналы поступления и расхода алкогольной продукции, групповой ввод

Рормирование остатков на заданную дату - вывод остатков алкогольной продукции по ее видам, названиям и производителям (импортерам)

Сверка декларации розничного продавца алкогольной продукции - проводится сравнительный анализ данных декларации розничного продавца алкоголя с данными деклараций оптовых продавцов, от которых произведены закупки продукции розничным продавцом.

Остатки на начало работы - ввод остатков алкогольной продукции на начало работы с программой

#### Пункты меню «Декларации и отчетные формы»:

📚 Журнал учета объема розничной продажи - формирование журнала учета объема розничных продаж

Декларация, розница, алкоголь - формирование декларации по розничной реализации алкогольной продукции

Декларация, розница, пиво - формирование декларации по розничной реализации пива и пивных напитков

Объединение деклараций, розница, алкоголь и пиво - объединение деклараций подразделений экономического субъекта в одну

#### Пункты меню «Справочники»:

📚 Контрагенты - вызывает справочник «Контрагенты»

- Обособленные подразделения вызывает справочник «Обособленные подразделения»
- 📚 Лицензирующие органы вызывает справочник «Лицензирующие органы»
- Продукция вызывает справочник «Продукция»
- Сотрудники вызывает справочник «Сотрудники»

# 2 Настройка программы «Баланс-2: Учет алкогольной продукции»

При первом запуске программы необходимо выполнить настройку. Для этого из меню «Сервис» на панели инструментов выберите команду «Настройка программы».

#### 2.1 Вкладка «Общие»

На данной вкладке необходимо задать даты, определяющие ограничения диапазона вводимых дат.

Дата начала работы – дата, с которой в программу вносятся документы:

| 🔅 Настройка программы                                                     | _ • • |
|---------------------------------------------------------------------------|-------|
| 🗐 🎝 🚮 🗸 🗸                                                                 |       |
| Общие   Личные   Экономический субъект   Обновление   Цвета               |       |
| Дата начала работы : 01/01/2015 💌                                         |       |
| Минимальная дата документов (для контроля) : 🛛 1/01/2014 🔄                |       |
| Значение по умолчанию операции для ТТН ЕГАИС Поступление от производителя | •     |
| Торговая точка без взаимодействия с ЕГАИС: 🔲                              |       |
|                                                                           |       |
|                                                                           |       |
|                                                                           |       |
|                                                                           |       |
|                                                                           |       |
|                                                                           |       |
|                                                                           |       |
|                                                                           |       |
|                                                                           |       |
|                                                                           |       |
|                                                                           |       |

#### 2.2 Вкладка «Личные»

Можно задать параметры типа периода для списков, масштаб выгрузки в Excel, размер шрифта выгрузки, варианты создания документов, отображение данных о юридическом или физическом лице на одном листе, а так же включение демонстрационного режима работы с ЕГАИС.

| 💮 Настройка программы                                                                                       | - • • |
|----------------------------------------------------------------------------------------------------|-------|
| 🗜 🖓 🛃 🚽                                                                                                    |       |
| Общие Личные Экономический субъект Обновление Цвета                                                         |       |
| Тип периода для списков : Квартал 💌<br>Масштаб выгрузка в Excel (10-400) : 80                               |       |
| Размер шрифта выгрузки в Excel (6-14):<br>Вариант создания (формирования) документов :<br>Используя MS Word |       |
| О Используя OpenOffice<br>Отображение данных о ЮЛ / ФЛ на одном листе : 📃                                   |       |
| Восстановить вопрос о замене ручных данных расчетными : 🔲<br>Блокировка управления "колесиком" мыши : 🔲     |       |
| Стандартный интернет браузер, иначе внутренний : 🔲                                                          |       |
| Демонстрационный режим работы с ЕГАИС : 🔽                                                                   |       |
|                                                                                                    |       |
|                                                                                                    |       |
|                                                                                                    |       |
|                                                                                                    |       |

# 2.3 Вкладка «Экономический субъект»

Указываются данные о юридическом лице (организации) или индивидуальном предпринимателе (ИП), которые включают в себя общие сведения, статистические коды и сведения о лицензиях:

| Настройка программы                                               |          |
|-------------------------------------------------------------------|----------|
| 🚽 🖓 🛃 🚽                                                           |          |
| Общие Личные Экономический субъект Обновление Цвета               |          |
| • Юридическое лицо (организация) • Индивидуальный предприниматель |          |
| Общие сведения Местонахождение Статистические коды Лицензии       |          |
| Краткое наименование : 000 "Организация" ИНН : 9900000000 🥑 КПП : | 99000000 |
| Полное наименование : 000 "Организация"                           |          |
| Телефон :                                                         |          |
| Руководитель : Петров Петр Петрович                               | ▼ × + 📝  |
| Главный бухгалтер : Петров Петр Петрович                          | ▼ × + 📝  |
| Примечание :                                                      |          |
|                                                                   |          |
|                                                                   |          |

| Настройка программы                                             |
|-----------------------------------------------------------------|
|                                                                 |
| Общие Личные Экономический субъект Обновление Цвета             |
| О Иридическое лицо (организация)                                |
| Общие сведения Местонахождение Статистические коды Лицензии     |
|                                                                 |
| Страна : РОССИЯ 🔹 🗙 Индекс : 123456 Регион : Москва город 💌 🗙   |
| Район : Город : Населенный пункт :                              |
| Улица : Тимирязевская Дом (стр. вл.) : 4/12 Корпус : Квартира : |
| Неструктурируемая часть :                                       |
| Фактический (исполнительный) адрес :                            |
| Такой же как юридический адрес                                  |
| Страна : 📃 💌 Индекс : Регион : 🔍 💌                              |
| Район : Город : Населенный пункт :                              |
| Улица : Дом (стр. вл.) : Корпус : Квартира :                    |
| Неструктурируемая часть :                                       |
|                                                                 |
|                                                                 |

Удаление признака «такой же как юридический адрес» в параметре «Фактический (исполнительный) адрес» на вкладке «Местонахождение» позволит вводить и редактировать фактический адрес организации.

| Настройка программы                                         | 83 |
|-------------------------------------------------------------|----|
|                                                             |    |
| Общие Личные Экономический субъект Обновление Цвета         |    |
| О Индивидуальный предприниматель                            |    |
| Общие сведения Местонахождение Статистические коды Лицензии |    |
| Κως ΟΚΠΟ :                                                  | _  |
| Код ОКДП :                                                  |    |
| Код ОКОПФ :                                                 | ×  |
| Идентификатор организации в ФС РАР (CN ключа RSA):          |    |
|                                                             |    |
|                                                             |    |
|                                                             |    |
|                                                             |    |
|                                                             |    |
|                                                             |    |
|                                                             |    |
|                                                             |    |

На вкладке «Статистические коды» можно указать коды по ОКПО, ОКДП, ОКОПФ и идентификатор организации в ФСРАР который необходимо указать для взаимодействия с УТМ ФСРАР.

| 💮 Настройка программы             |                                                          |           |               |             |            | - • •      |  |
|-----------------------------------|----------------------------------------------------------|-----------|---------------|-------------|------------|------------|--|
| 🚽 🕼 🗶 –                           |                                                          |           |               |             |            |            |  |
| Общие Личные Экономический с      | убъект 🛛 🔾                                               | бновление | е Цвета       |             |            |            |  |
| 💿 Юридическое лицо (организ       | ация)                                                    | О Индив   | идуальный пр  | едпринимате | ль         |            |  |
| Общие сведения Местонахожде       | ние   Стат                                               | истически | не коды Лиц   | ензии       |            |            |  |
| Список :                          |                                                          |           |               |             |            |            |  |
| Вид деятельности                  | Серия                                                    | Номер     | C             | По          | Кем выдана |            |  |
| 06 - Розничная продажа алко       | Α                                                        | 123456    | 01.01.2010    | 01.01.2020  | ФСРАР      | <b>X</b>   |  |
| 06 - Производство, хранение       | 50PITA                                                   | 00089     | 26.11.2013    | 25.11.2015  |            |            |  |
| 06 - Производство, хранение       | 50PN0                                                    | 00021     | 26.11.2013    | 25.11.2016  |            | <u>19</u>  |  |
|                                   |                                                          |           |               |             |            | ✓          |  |
| Лицензия :                        |                                                          |           |               |             |            |            |  |
| Вид деятельности : 06 - Розничная | продажа                                                  | алкогольн | ой продукции. |             |            | <b>▼</b> X |  |
| Серия : А Номер : 123456          |                                                          |           |               |             |            |            |  |
| Дата выдачи : 01/01/2010 🔄        | Дата выдачи : 01/01/2010 💌 Дата окончания : 01/01/2020 💌 |           |               |             |            |            |  |
| Кем выдана : ФСРАР,               | Кем выдана : ФСРАР, 💌 🗙 🛨 📝                              |           |               |             |            |            |  |
|                                   |                                                          |           |               |             |            |            |  |
|                                   |                                                          |           |               |             |            |            |  |

- 🔁 Добавляет лицензию в список
- 🞽 Удаляет лицензию из списка
- I Восстанавливает удалённую из списка лицензию
- устанавливает признак основной лицензии

После заполнения на панели инструментов необходимо нажать кнопку 📙 для сохранения введенной информации.

# 2.4 Вкладка «Обновление»

Данная настройка позволяет указывать тип автоматического обновления программы с Интернет-сайта до более новой версии.

| <ul> <li>Настройка программы</li> </ul>                                                           | - • • |
|---------------------------------------------------------------------------------------------------|-------|
| 🖶 🦃 🚓 🕁 🗸                                                                                         |       |
| Общие Личные Экономический субъект Обновление Цвета                                               |       |
| О Отключить автоматическое обновление                                                             |       |
| О Применять автоматическое обновление по локальной сети                                           |       |
| Папка с обновлениями в локальной сети :                                                           | Обзор |
| О Применять автоматическое WEB-обновление                                                         |       |
| Использовать системные настройки прокси-сервера                                                   |       |
| Использовать нестандартный адрес сервера обновлений:                                              |       |
| Запретить загрузку с FTP-серверов                                                                 |       |
| Установку обновлений выполнять с правами другого пользователя (только для Windows 2000 или выше): |       |
| Домен: Логин: Пароль:                                                                             |       |
|                                                                                                   |       |
|                                                                                                   |       |
|                                                                                                   |       |
|                                                                                                   |       |
|                                                                                                   |       |
|                                                                                                   |       |

### 2.5 Вкладка «Цвета»

На данной вкладке возможно самостоятельно установить цветовые настройки программы.

| 💮 Настройка программы                                                  |  |
|------------------------------------------------------------------------|--|
| 📙 🕼 🚓 🛃 🗸                                                              |  |
| Общие Личные Экономический субъект Обновление Цвета                    |  |
| Курсор Текст Ручной ввод в рассчитываемую ячейку                       |  |
| Рассчитываемая ячейка Текст Рассчитанное значение в ячейке без расчета |  |
| Динамическая ячейка                                                    |  |
| Выделение ячеек                                                        |  |
| По умолчанию                                                           |  |
|                                                                        |  |
|                                                                        |  |
|                                                                        |  |
|                                                                        |  |
|                                                                        |  |
|                                                                        |  |
|                                                                        |  |
|                                                                        |  |
|                                                                        |  |

# 3 Заполнение справочников

# 3.1 Справочник «Контрагенты»

Для того чтобы добавить контрагента в справочник, в дереве папок слева двойным щелчком мыши следует нажать на папку «Контрагенты», после чего откроется окно со списком контрагентов.

| 🛸 Контрагенты                               |            |           |                   |  |  |  |
|---------------------------------------------|------------|-----------|-------------------|--|--|--|
| 🕂 🗶 🕅 🔣 🤣 🖗 🖓 🤔 🗄 🦓 🗕                       |            |           |                   |  |  |  |
| Краткое наименование                        | ИНН        | КЛП       | Л · есть лицензии |  |  |  |
| ЗАО "Директива"                             | 7705589437 | 772201001 | X                 |  |  |  |
| ЗАО "П.Р.Русь"                              | 7729104184 | 770401001 |                   |  |  |  |
| ЗАО "Руст ИНК"                              | 7703058663 | 772945001 |                   |  |  |  |
| ОАО "Мариинский ликеро-водочный завод"      | 4213003050 | 421301001 |                   |  |  |  |
| ОАО "Промышленная группа "ЛАДОГА"           | 7810488050 | 997350001 |                   |  |  |  |
| 000 "БИГ"                                   | 7727534914 | 774345001 |                   |  |  |  |
| ООО "Торговй Дом "Кристалл"                 | 5003063230 | 504732001 |                   |  |  |  |
| ООО "Торговый дом "МЕДВЕДЬ"                 | 7115500115 | 711545002 |                   |  |  |  |
| 000 "АСТ-интернэшнл инваэронмэнт"           | 7712037444 | 772445002 |                   |  |  |  |
| 000 "Кампари Рус"                           | 7723560448 | 772301001 |                   |  |  |  |
| ОАО "Московский винно-коньячный завод "КиН" | 7712024477 | 774301001 |                   |  |  |  |
| 000 "БИГ ТРЭЙД"                             | 7727642116 | 772701001 |                   |  |  |  |
| 000 "Моет Хеннесси дистрибьюшн рус"         | 7706614654 | 771643001 |                   |  |  |  |
| ЗАО "Денвью Лимитэд"                        | 7719000884 | 772801001 |                   |  |  |  |
| 000 "Бакарди Рус"                           | 7706244940 | 771001001 |                   |  |  |  |
| 000 "Логистик Дистрибьюшен"                 | 5003077787 | 500301001 |                   |  |  |  |
| 000 "Росагроимпорт"                         | 7719268296 | 772145001 |                   |  |  |  |
| ООО "ЭКСПОТРЕЙД"                            | 7724622295 | 772401001 |                   |  |  |  |
| ЗАО "ВИНИМПОРТ"                             | 5752038722 | 575201001 |                   |  |  |  |
| 000 "ТД А-СПИРИТС"                          | 7722776571 | 771445001 | X                 |  |  |  |
| 000 "ЮТА-НН"                                | 5260164176 | 526345001 |                   |  |  |  |
| ЗАО "Абрау-Дюрсо"                           | 2315092440 | 231501001 |                   |  |  |  |
| 000 "Лудинг Трейд"                          | 7705444495 | 772901001 |                   |  |  |  |
| 000 Ротор Хаус Брэнд                        | 7720531752 | 772001001 |                   |  |  |  |
| 000 "ФОТРЕЙД"                               | 7721666921 | 771445001 |                   |  |  |  |
| 000 "Уайтхол-Центр"                         | 7705343708 | 771643001 |                   |  |  |  |
| 000 "Экспосервис"                           | 7709407590 | 772401001 | X                 |  |  |  |
| 000 "6ECT AЛКО"                             | 7723566707 | 772245002 | X                 |  |  |  |
| 000 "ВИКОНТ"                                | 5038042457 | 503801001 |                   |  |  |  |
| ОАО "Останкинский завод напитков"           | 7715094708 | 771501001 |                   |  |  |  |
| 000 "Ритейл Логистик"                       | 5040114204 | 504001001 | X                 |  |  |  |
| ООО "Опытный завод НИВА"                    | 7825672172 | 781601001 |                   |  |  |  |
| АО "Великоустюгский ликеро-водочный завод"  | 3526000633 | 352601001 |                   |  |  |  |
| ОАО "РОССПИРТПРОМ"                          | 7730605160 | 100143001 |                   |  |  |  |
| ООО "Сордис"                                | 5263043395 | 526301001 |                   |  |  |  |

Затем на панели инструментов необходимо нажать на кнопку **ГГ**. Откроется окно, которое содержит вкладки «Общие сведения», «Местонахождение» и «Лицензии», которые заполняются аналогично сведениям об организации (см. п. 2 настоящего Руководства).

| 📝 Новая организация/   | /предприниматель                         |       |
|------------------------|------------------------------------------|-------|
| • Оридическое лицо     | <b>р [организация]</b> О Физическое лицо |       |
| Общие сведения Мест    | тонахождение Лицензии                    |       |
| Краткое наименование : | ИНН : КПП :                              |       |
| Полное наименование :  |                                          |       |
| Телефон:               |                                          |       |
| Примечание :           |                                          |       |
|                        |                                          |       |
|                        |                                          |       |
|                        |                                          |       |
|                        |                                          |       |
|                        |                                          |       |
|                        |                                          |       |
|                        |                                          |       |
|                        | Сохранить 🕼 За                           | крыть |

Справочник «Контрагенты» можно заполнить автоматически загрузив данные из xml-файлов

поданных в ФСРАР деклараций за предыдущие периоды по кнопке *Контагенты»* . Так же справочник «Контагенты» автоматически пополняется при получении новых ТТН из ЕГАИС.

### 3.2 Справочник «Обособленные подразделения»

Для того чтобы добавить в справочник обособленное подразделение, в дереве папок слева двойным щелчком мыши следует нажать на папку «Обособленные подразделения», после чего откроется окно со списком контрагентов.

Для заполнения данного справочника необходимо добавить позицию, нажав на кнопку на панели инструментов. После этого откроется окно:

| <ul> <li>Обособленные подраз,</li> <li>Обособленные подраз,</li> <li>Ф</li> <li>Ф</li></ul> | јеления<br>? 🖀 🌮 🗄 🗞 🗸 |                    |      |
|----------------------------------------------------------------------------------------------------|------------------------|--------------------|------|
| Краткое наименование                                                                                                    | КПП                    |                    |      |
| Новое обособленно<br>Общие сведения Мест                                                                                                    | е подразделение        |                    |      |
| Краткое наименование :<br>Полное наименование :                                                                                                    |                        | КПП :              |      |
| Телефон :<br>Примечание :                                                                                                    |                        |                    |      |
|                                                                                                    |                        |                    |      |
|                                                                                                    |                        | 🛃 Сохранить 🕼 Закр | рыть |

Данные по подразделению заносятся аналогично данным по экономическому субъекту.

## 3.3 Справочник «Лицензирующие органы»

Для того чтобы добавить в справочник лицензирующий органы, в дереве папок слева двойным щелчком мыши следует нажать на папку «Лицензирующие органы», после чего откроется окно со списком лицензирующих органов.

Для заполнения данного справочника необходимо добавить позицию, нажав на кнопку

на панели инструментов. После этого откроется окно:

| 🔛 Лиц       | цензирующие органы          |          |         |           |
|-------------|-----------------------------|----------|---------|-----------|
|             | X 🛛 🔊 🛠 🖉 🛛                 | <b>₩</b> |         |           |
| Кратко      | ре наименование             | инн      | КПП     |           |
| ✓ ли        | 📝 Новый лицензирующий орган |          |         |           |
| <b>√</b> Φ( | Краткое наименование :      | инн :    |         | ] КПП :   |
| ¥ 31        | Полное наименование :       |          |         |           |
|             | Телефон :                   |          |         |           |
|             | Примечание :                |          |         |           |
|             |                             | 🛃 Co     | хранить | 🕼 Закрыть |
|             |                             |          |         |           |

#### 3.4 Справочник «Продукция»

Для того чтобы добавить новую запись в справочник продукции, в дереве папок слева необходимо двойным щелчком мыши нажать на папку «Продукция», после чего откроется

окно со списком продукции. На панели инструментов нажмите кнопку Для добавления нового вида продукции в список и заполните данные в соответствующих полях формы:

| 🔚 Продукция                                                        |                    |                  |                  | x  |
|--------------------------------------------------------------------|--------------------|------------------|------------------|----|
| + × 🛛 🕹 🎝                                                          | 2 I I V -          |                  |                  |    |
| Наименование                                                       | Номер (артикул)    | Объем (л) Произв | одитель/Импортер | •  |
| ✓ выаа<br>✓ Рисска Продукция                                       |                    |                  | - • ×            |    |
| ✓ Столич 📄 🔜 📰                                                     |                    | 💼 🕨 🎺            | 2 -              | E  |
| <ul> <li>✓ Водка</li> <li>✓ Водка</li> <li>Наименовании</li> </ul> | e                  | 1                |                  |    |
| Ликерс Вид продукции                                               | и                  |                  | <b>•</b>         |    |
| <ul> <li>✓ Ликерс</li> <li>Номенклатурны</li> </ul>                | ій номер (артикул) |                  |                  | Ļ  |
| Объем одной единицы п                                              | родукции в литрах  |                  |                  | at |
| Производитель/импортер                                             | P                  |                  | Y                |    |
|                                                                    |                    |                  |                  | ]  |

Справочник «Продукция» так же пополняется автоматически из данных полученных в процессе взаимодействия с ЕГАИС.

# 4 Добавление и заполнение первичных документов

#### 4.1 Ввод остатков на начало работы

Перед вводом остатков необходимо заполнить справочники «Контрагенты», «Обособленные подразделения», «Продукция». При вводе остатков будет использоваться информация из этих справочников.

Для ввода остатков нужно в дереве папок слева двойным щелчком мыши нажать на папку «Остатки на начало работы», в открывшемся окне ввести начальную дату, подразделение, по которому вводятся остатки, наименование продукции, количество и объем в декалитрах. При этом данные по производителю/импортеру и объем единицы в литрах будут заполнены автоматически исходя из предварительно заполненных справочников.

| 🔄 Остатки на начало работы                       |                  |                                                        |      | x   |                               |                |  |  |  |  |  |
|--------------------------------------------------|------------------|--------------------------------------------------------|------|-----|-------------------------------|----------------|--|--|--|--|--|
| + X 🖉 🔊 🌫 🖽 🖏                                    | 2-               |                                                        |      |     |                               |                |  |  |  |  |  |
| По подразделению                                 | 0                | )статок, всего (Дкл)                                   |      |     |                               |                |  |  |  |  |  |
| ✓ 000 "ТРИ КО<br>Остатки по подразделению 'ООО " | ТРИ КОТА"        | -                                                      |      |     |                               | • •            |  |  |  |  |  |
|                                                  |                  |                                                        |      |     |                               |                |  |  |  |  |  |
| Остатки на 01.01.2012 по подразде                | лению 000        | "ТРИ КОТА", ИНН 7711088527                             |      | ¥   |                               |                |  |  |  |  |  |
| Наименование продукции                           | Вид<br>продукции | Объем<br>Производитель/импортер единицы в<br>продукции |      |     | Кол-во<br>единиц<br>продукции | Всего<br>(ДКЛ) |  |  |  |  |  |
| 1 🔻                                              | 2 🔻              | 3 🔻                                                    | 5    | 6 🔻 | 7                             | 8              |  |  |  |  |  |
| Водка Андроповская 4.70                          | 200              | 000 CK "Родник", ИНН 6311070114                        |      |     | 200                           | 10             |  |  |  |  |  |
| Водка Русская 5.30                               | 200              | 000 "Русский стандарт водка",                          |      |     | 300                           | 15             |  |  |  |  |  |
| Вино игристое                                    | 440              | 000 "Вайн дискавери", ИНН                              | 0,75 |     | 15                            | 0,9            |  |  |  |  |  |
|                                                  |                  |                                                        |      |     | Итого :                       | 25,9           |  |  |  |  |  |
|                                                  |                  |                                                        |      |     |                               |                |  |  |  |  |  |
|                                                  |                  |                                                        |      |     |                               |                |  |  |  |  |  |

Для добавления строк с новым видом продукции следует на панели инструментов нажимать кнопку , для удаления – кнопку

После ввода данных по строкам следует рассчитать итоги, нажав кнопку

, а затем

провести проверку, нажав кнопку

Повторить ввод остатков по каждому подразделению.

### 4.2 Взаимодействие с ЕГАИС

На данной вкладке осуществляется прием деклараций от контрагентов, зафиксированных в ЕГАИС. Для начала осуществления приема накладных необходимо указать ФСРАР ID (Идентификатор организации в ФСРАР) на вкладке <u>«Статистические коды»</u>.

Для загрузки ТТН из ЕГАИС необходимо нажать кнопку 🛄 на панели инструментов.

Программа «Баланс-2: Учет алкогольной продукции». Руководство пользователя.

Для просмотра списка документов, находящихся в УТМ, необходимо нажать кнопку на панели инструментов. Удаление документов из УТМ производится по нажатию кнопки

| 📚 Накладные и:                                              | з ЕГАИС  |                         |                         |                       |  |  |  |  |  |  |  |
|-------------------------------------------------------------|----------|-------------------------|-------------------------|-----------------------|--|--|--|--|--|--|--|
| 1 🕎 📑 🤅                                                     | )<br>    | 2 🔣 🖓                   | -                       |                       |  |  |  |  |  |  |  |
| Дата документа с по включительно, в количестве не более 100 |          |                         |                         |                       |  |  |  |  |  |  |  |
| Номер начинаето                                             | ▼        |                         |                         |                       |  |  |  |  |  |  |  |
| Номер (ТТН) Дата А-акт передан                              |          | Операция                | Продавец (от кого)      |                       |  |  |  |  |  |  |  |
| 🛃 ББК5606 18.11.15                                          |          | Поступление от оптового | ООО "БЕСТ АЛКО"         |                       |  |  |  |  |  |  |  |
| ✔ РРД0234936                                                | 24.11.15 | 0                       | Поступление от производ | ООО "Ритейл Логистик" |  |  |  |  |  |  |  |
| 🔏 55K5607                                                   | 25.11.15 |                         | Поступление от производ | 000 "БЕСТ АЛКО"       |  |  |  |  |  |  |  |
|                                                             |          |                         |                         |                       |  |  |  |  |  |  |  |
|                                                             |          |                         |                         |                       |  |  |  |  |  |  |  |
|                                                             |          |                         |                         |                       |  |  |  |  |  |  |  |
|                                                             |          |                         |                         |                       |  |  |  |  |  |  |  |
|                                                             |          |                         |                         |                       |  |  |  |  |  |  |  |
|                                                             |          |                         |                         |                       |  |  |  |  |  |  |  |
|                                                             |          |                         |                         |                       |  |  |  |  |  |  |  |
|                                                             |          |                         |                         |                       |  |  |  |  |  |  |  |

По завершению загрузки ТТН из ЕГАИС в общем списке отобразится перечень полученных ТТН, помеченных признаком - и означает, что накладная не обработана и не сформирован (направлен) ни один из вариантов акта.

Для обработки полученных ТТН выделите необходимую и нажмите на кнопку - *к* на панели инструментов, либо дважды кликните на подлежащей обработке ТТН в общем списке.

Откройте накладную и в зависимости от текущей ситуации выберете тип отправляемого акта в поле «вариант», присвойте ему номер и укажите дату акта в соответствующих полях. В случае необходимости указания расхождения данных по поставленной продукции укажите фактически принимаемое количество продукции в графе

№ 11 «Факт» и выберите тип акта «Расхождение» и нажмите кнопку *р*- рассчитать.

|                                                                             | ດ 🗘 🛛          | <b>)</b> 🔒                     | 🕨 💽 💼 🖉 🗕                                                               |                                          |                                    |                            |                          |                             |                        |                      |                            |
|-----------------------------------------------------------------------------|----------------|--------------------------------|-------------------------------------------------------------------------|------------------------------------------|------------------------------------|----------------------------|--------------------------|-----------------------------|------------------------|----------------------|----------------------------|
| Из TTH №                                                                    | 55K5606        | от 18.1                        | 1.2015 Дата отгрузки продукции [                                        | 18.11.2015                               | № по ЕГАИ                          | 1C TEST-TTN-000            | 00144430                 |                             |                        |                      |                            |
| Операция Поступление от оптового продавца 🔍                                 |                |                                |                                                                         |                                          |                                    |                            |                          |                             |                        |                      |                            |
| Поставщик                                                                   | 000 "6ECT A    | ЛКО'', 77235                   | 66707/772245002                                                         |                                          |                                    |                            |                          |                             |                        |                      |                            |
| и его лицензия                                                              |                |                                |                                                                         |                                          |                                    |                            |                          |                             |                        |                      |                            |
| Получатель                                                                  | dfgfdgfg, 7735 | 124598/7735                    | 01001                                                                   |                                          |                                    |                            | ▼                        |                             |                        |                      |                            |
|                                                                             |                | Bug                            |                                                                         |                                          |                                    | № таможенной<br>декларации | Объем                    | вчем Кол                    | Кол-во                 | единиц               | Bcero                      |
| Наименование про                                                            | дукции         | продукции                      | Производитель/импортер                                                  | его ИНН                                  | иКШТ                               | декларации                 | единицы                  | в чем                       | no TTH                 | Факт                 | (ДКЛ)                      |
| Наименование про,                                                           | дукции 🔻       | продукции З 🔻                  | Производитель/импортер 4                                                | его ИНН                                  | и КПП<br>6                         | декларации<br>7            | единицы<br>8             | вчем                        | по ТТН<br>10           | Факт<br>11           | (ДКЛ)<br>12                |
| Наименование про<br>2<br>Винный напиток красный                             | дукции<br>🔻 🔻  | продукции<br>3 🔻<br>461        | Производитель/импортер 4 000 "ВИКОНТ",                                  | его ИНН<br>5<br>5038042457               | и КПП<br>6<br>5038010C             | декларации<br>7            | единицы<br>8             | вчем<br>9 ▼<br>Литр         | по ТТН<br>10<br>2      | Факт<br>11<br>2      | (ДКЛ)<br>12<br>0,2         |
| Наименование про<br>2<br>Винный напиток красный<br>Аперитив "Карелия со вку | дукции         | продукции<br>3 ▼<br>461<br>211 | Производитель/импортер<br>4<br>ООО "ВИКОНТ",<br>ОАО "Останкинский завод | его ИНН<br>5<br>5038042457<br>7715094708 | и КПП<br>6<br>5038010C<br>7715010C | декларации<br>7            | единицы<br>8<br>1<br>0,5 | вчем<br>9 ▼<br>Литр<br>Литр | по ТТН<br>10<br>2<br>1 | Факт<br>11<br>2<br>1 | (ДКЛ)<br>12<br>0,2<br>0,05 |

Формирование и отправка акта производится по нажатию кнопки одного из вариантов акта сохраните данные по нажатию кнопки

ТТН, по которой сформирован и направлен акт, помечается признаком <u>✓</u>. Данные из таких ТТН участвуют в формировании приходной части деклараций.

Для завершения документооборота с ЕГАИС и получения квитанций о приеме отправленных актов, прием документов из ЕГАИС необходимо повторить через некоторое время еще раз.

В случае необходимости дозагрузки накладной это можно осуществить по нажатию кнопки ਈ.

#### 4.3 Ввод поступлений, расхода, внутреннего перемещения

Для ввода поступлений, расхода, внутреннего перемещения в дереве папок слева двойным щелчком мыши следует нажать на папку «Журнал прихода и расхода», в

открывшемся окне на панели инструментов следует нажать кнопку и в новом открывшемся окне выбрать документ учета для ввода поступления, расхода, внутреннего перемещения или группового ввода:

| 📚 Фиксация данных о приход | е и расходе                                                                                                    |            |
|----------------------------|----------------------------------------------------------------------------------------------------|------------|
| 🕂 🗸 🕅 🔶                    | 2015 год 🔹 4 квартал 🔹 🌱 😭 🤣 🛃 🦓 🖵                                                                                                    |            |
| Документ                   | Номер (ТТН) 🔺 Д Операция Продавец (от кого)                                                                                                    | Покупатель |
|                            | <ul> <li>Выбор нового документа</li> <li>Поступление алкогольной продукции</li> <li>Расход алкогольной продукции</li> <li>Внутреннее перемещение алкогольной продукции</li> <li>Бурпновой ввод поступлений</li> <li>Групповой ввод расхода</li> <li>Выбор</li> <li>Отказ</li> </ul> |            |

В открывшемся окне для ввода поступлений следует ввести номер товарнотранспортной накладной, дату отгрузки, вид операции, из справочников выбрать поставщиков и их лицензии, указать получателя – организацию (ИП) или их подразделения (торговые точки).

| 🛛 🖓 r | Тоступление из                                | 3 TTH                                    | отгрузка 25      | 5.12.2012                 |   |            |           |                               |                               |       |                               |                |
|-------|-----------------------------------------------|------------------------------------------|------------------|---------------------------|---|------------|-----------|-------------------------------|-------------------------------|-------|-------------------------------|----------------|
| ŀ     |                                               |                                          |                  |                           |   |            |           |                               |                               |       |                               |                |
|       | Из ТТН № 4 Дата отгрузки продукции 25.12.2012 |                                          |                  |                           |   |            |           |                               |                               |       |                               |                |
| 0n    | Операция Поступление от оптового продавца 🔻   |                                          |                  |                           |   |            |           |                               |                               |       |                               |                |
| По    | ставщик                                       | ЗАО "Д Дистрибьюшен", ИНН 7705716967 🔹 🔻 |                  |                           |   |            |           |                               |                               |       |                               |                |
|       | и его лицензия                                |                                          |                  |                           |   |            |           | •                             |                               |       |                               |                |
| По    | лучатель                                      | 000                                      | "ТРИ КОТА"       | , ИНН 7711088527          |   |            |           | •                             |                               |       |                               |                |
|       | Наименовани<br>продукции                      | e                                        | Вид<br>продукции | Производитель/импортер    |   | его ИНН    | и КПП     | №<br>таможенной<br>декларации | Объем<br>единицы<br>продукции | в чем | Кол-во<br>единиц<br>продукции | Всего<br>(ДКЛ) |
|       | 1                                             | <b>V</b>                                 | 2 🔻              | 3 🔻                       | 7 | 4          | 5         | 6                             | 7                             | 8 1   | 7 9                           | 10             |
| Ви    | но игристое                                   |                                          | 440              | 000 "Вайн дискавери", ИНН |   | 5012058903 | 504101001 |                               | 0,75                          |       | 55                            | 15             |
| Bo    | дка столичная                                 |                                          | 200              | 000 "Росагроимпорт", ИНН  |   | 7719268296 | 71901001  |                               | 0,5                           |       | 20                            | 5              |
| ┛     |                                               |                                          |                  |                           | _ |            |           |                               |                               |       |                               | [ • ]          |

Для ввода расхода следует ввести дату продажи или возврата, вид операции, из справочников выбрать продавца (организацию, ее подразделение, индивидуального предпринимателя), указать поставщика в случае возврата ему продукции.

| 📝 Расход алкогольно       | ой продукци      | и                               |            |           |                               |       |                               | • <b>x</b>     |  |  |  |  |  |
|---------------------------|------------------|---------------------------------|------------|-----------|-------------------------------|-------|-------------------------------|----------------|--|--|--|--|--|
|                           |                  |                                 |            |           |                               |       |                               |                |  |  |  |  |  |
| Дата расхода 25.12.2012   |                  |                                 |            |           |                               |       |                               |                |  |  |  |  |  |
| Операция                  | Продажа          | дажа                            |            |           |                               |       |                               |                |  |  |  |  |  |
| Продавец                  | 000 "ТРИ І       | КОТА", ИНН 7711088527           |            |           |                               | •     |                               |                |  |  |  |  |  |
| Возврат поставщику        |                  |                                 |            |           |                               | •     |                               |                |  |  |  |  |  |
| Наименование<br>продукции | Вид<br>продукции | Производитель/импортер          | его ИНН    | и КПП     | Объем<br>единицы<br>продукции | в чем | Кол-во<br>единиц<br>продукции | Всего<br>(ДКЛ) |  |  |  |  |  |
| 1 🔻                       | 2 🔻              | 3 🔻                             | 4          | 5         | 6                             | 7 🔻   | 8                             | 9              |  |  |  |  |  |
| Водка                     | 200              | ОАО "Мариинский ликеро-водочный | 4213003050 | 121301001 |                               |       | 2                             | 0,2            |  |  |  |  |  |
| •                         |                  |                                 |            |           |                               |       |                               | •              |  |  |  |  |  |

По окончании ввода на панели инструментов следует нажать кнопку

для расчета

итогов, затем - кнопку Для проверки. В случае если введено количество продукции в большем объеме, чем имеется остатков по данному виду продукции по указанному поставщику, будет выдано сообщение об ошибке:

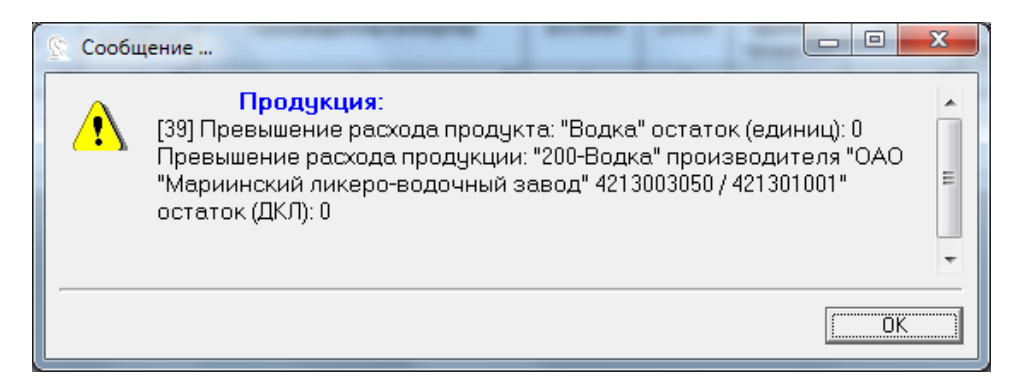

Для отражения перемещения продукции между подразделениями и торговыми точками нужно указать дату перемещения, от кого и куда перемешается продукция. Аналогично приходу и расходу указывается вид продукции, производитель/импортер, объем продукции.

| 📝 Внутреннее пер       | емещение ал                        | когольной продукции       |                               |       | _                             |                |  |  |  |  |  |  |
|------------------------|------------------------------------|---------------------------|-------------------------------|-------|-------------------------------|----------------|--|--|--|--|--|--|
|                        |                                    | i 📰 🕋 💼 Ւ 🕯               | 12                            | •     |                               |                |  |  |  |  |  |  |
|                        | Дата перемещения 25.12.2012        |                           |                               |       |                               |                |  |  |  |  |  |  |
| От кого                | 000 "ТРИ КОТА", ИНН 7711088527 🔹 🔻 |                           |                               |       |                               |                |  |  |  |  |  |  |
| Кому                   | Магазин №1, М                      | КПП 771102001             |                               |       | •                             |                |  |  |  |  |  |  |
| Наименование продукции | Вид<br>продукции                   | Производитель/импортер    | Объем<br>единицы<br>продукции | в чем | Кол-во<br>единиц<br>продукции | Всего<br>(ДКЛ) |  |  |  |  |  |  |
| 1 1                    | 2 🔻                                | 3 🔻                       | 5                             | 6 🔻   | 7                             | 8              |  |  |  |  |  |  |
| Вина натуральные       | 400                                | 000 "БИГ", ИНН 7727534914 |                               |       | 10                            | 1              |  |  |  |  |  |  |
| •                      |                                    |                           |                               |       |                               | •              |  |  |  |  |  |  |

Накладные, полученные из ЕГАИС, не подлежат ручному внесению в таком режиме.

# 4.4 Групповой ввод поступлений

Программой предусмотрен ввод поступлений в виде таблицы, графы которой совпадают с графами декларации об объеме розничной продажи алкогольной и спиртосодержащей продукции. Перенос данных возможен копированием выделенной мышью области данных из файлов MS Excel и MS Word по обычному для Windows сочетанию клавиш Ctrl+C (копирование) и Ctrl+V (вставка) или через меню, вызываемому нажатием на правую кнопку мыши (копировать, вставить).

|                        | Главная Вставка       |                           |                           | Вставка Разметка страницы Формулы Данн |                  |            | ные Рецензирование Вид       |              |          |       | д Р       |                             |                   |                |
|------------------------|-----------------------|---------------------------|---------------------------|----------------------------------------|------------------|------------|------------------------------|--------------|----------|-------|-----------|-----------------------------|-------------------|----------------|
|                        | Ê                     | Ari                       | al                        | <b>▼</b> 8                             | •                | A A        | = =                          | ≫~-          | <b>F</b> | 06    | ций       | -                           |                   |                |
| В                      | ставить               | 🧊 💌                       | КЧ                        | •                                      | - <mark>1</mark> | <u>A</u> - | E = 3                        |              | •••      | 9     | - % 00    | 00, 00, 00, 00, 00, 0       | у<br>форма        |                |
| Буф                    | ер обмен              | a 🗟                       | Ш                         | Јрифт                                  |                  | G          | Вырав                        | нивание      | G.       |       | Число     | G.                          |                   |                |
|                        | A10                   | - ()                      | <i>f</i> ∗ N              | ⁰ п/п                                  |                  |            |                              |              |          |       |           |                             |                   |                |
|                        | А                     | В                         | С                         | D                                      |                  | E          | F                            | G            | Н        |       | - I       | J                           |                   |                |
| 10<br>11               | № п/п                 | Вид<br>продукц            | Код<br>вида               | Све,<br>Наимен                         | цения<br>ю       | о произе   | юдителе                      | Наимено      |          |       | Сведени   | я о поставш                 | цике пр           |                |
| 12                     |                       | ии                        | продукц                   | вание                                  |                  | инн        | KIIII                        | вание        | Инг      | 1     | KIIII     | Серия,                      | 1 Д               |                |
| 12                     | Α                     | 1                         | 2                         | 3                                      | <u> </u>         | 4          | 5                            | 6            | 7        |       | 8         | 9                           |                   |                |
| 14                     | 1                     | Водка                     | 200                       | оламент                                | П 500            | 1064461    | 500101001                    | р "ЮНИМА     | 771573   | 3827  | 77240100  | D1 6,08950                  | 3 28.0            |                |
| 15                     | 2                     | Водка                     | 200                       | "Белое З                               | Boi 773          | 0572846    | 402502001                    | р "ЮНИМА     | 771573   | 3827  | 7724010   | D1 6,08950                  | 3 28.0            |                |
| 16                     | 3                     | Водка                     | 200                       | й Ликерс                               | р-6 421:         | 3003050    | 997350001                    | р "ЮНИМА     | 771573   | 3827  | 77240100  | D1 6,08950                  | 3 28.0            |                |
| 17                     | 4                     | Водка                     | 200                       | оламент                                | Π 500            | 1064461    | 500101001                    | р "ЮНИМА     | 771573   | 3827  | 7724010   | D1 6,08950                  | 3 28.0            |                |
| 18                     | 5                     | Водка                     | 200                       | "Белое З                               | Boi 773          | 0572846    | 402502001                    | р "ЮНИМА     | 771573   | 3827  | 7724010   | D1 5,08950                  | 3 28.0            |                |
| 19                     | 6                     | Водка                     | 200                       | оламент                                | П 500            | 1064461    | 500101001                    | р "ЮНИМА     | 771573   | 3827  | 7724010   | D1 6,08950                  | 3 28.0            |                |
| 20                     | 7                     | Водка                     | 200                       | "Белое З                               | Boi 773          | 0572846    | 402502001                    | р "юнимч     | 771573   | 3827  | 7724010   | D1 6,08950                  | 3 28.0            |                |
| 21                     | 8                     | Водка                     | 200                       | "Белое З                               | 801 773          | 0572846    | 402502001                    | р "ЮНИМА     | 771573   | 3827  | 7724010   | D1 6,08950                  | 3 28.0            |                |
| 22                     | 9                     | Волка                     | 200                       | й Ликерс                               | n-H 421:         | 3003050 1  | 997350001                    | р "ЮНИМА     | 771573   | 3827  | 7724010   | 01 I F 08950                | 31 28 0           |                |
| 📝 Групповой вво        |                       | иий                       |                           |                                        |                  |            |                              |              |          |       |           |                             |                   |                |
| прупповой вво          | дпоступлен            |                           |                           |                                        |                  | -          |                              |              |          |       |           |                             |                   |                |
|                        |                       |                           |                           |                                        | <b>V</b>         | _ لچ       |                              |              |          |       |           |                             |                   |                |
|                        |                       |                           |                           |                                        | _                |            |                              |              |          |       |           |                             |                   | •              |
| Групповой ввод п       | оступлений н          | омер 1                    | or [                      | 25.12.201                              | 2                |            |                              |              |          |       |           |                             |                   | _              |
| Получатель 000         | О ''ТРИ КОТА          | :", ИНН 77110             | 088527                    |                                        |                  |            | •                            |              |          |       |           |                             |                   |                |
| Операция Пос           | тупление от і         | производите               | 19                        |                                        |                  |            | •                            |              |          |       |           |                             |                   |                |
| Наименование продукции | Код вида<br>продукции | Наименова<br>/ и          | ание производ<br>мпортера | ителя е                                | го ИНН           | и КПП      | Наименовани                  | е поставщика | а его    | инн   | и КПП     | Лицензия<br>серия,<br>номер | ее дата<br>выдачи | ее д<br>ОКОН   |
| 1                      | 2 🔻                   |                           | 3                         |                                        | 4                | 5          |                              | 6            |          | 7     | 8         | 9 😭                         | 10                | 1              |
|                        |                       |                           | _                         |                                        |                  |            |                              |              |          |       |           |                             |                   |                |
| Водка                  | 200                   | ) 000 "Парл<br>2 240 "Г.  | амент Продак              | шн" 500                                | 1064461          | 50010100   | 1 000 "ЮНИМА<br>1 000 "ЮНИМА | KC"          | 77157    | 33827 | 772401001 | 5,089503                    | 28.05.2009        | 28.05          |
| Водка                  | 200                   |                           | инский                    | //3<br>//3                             | 3003050          | 99735000   | 1 000 10HVMA                 | KC"          | 77157    | 33827 | 772401001 | E 089503                    | 28.05.2009        | 28.05<br>28.05 |
| Водка                  | 200                   | ) 000 "Парл               | амент Продак              | шн" 500                                | 1064461          | 50010100   | 1 000 "ЮНИМА                 | KC"          | 77157    | 33827 | 772401001 | 5,089503                    | 28.05.2009        | 28.05          |
| Водка                  | 200                   | ) 340 "Белое              | е Золото"                 | 773                                    | 0572846          | 40250200   | 1 000 "ЮНИМА                 | KC''         | 77157    | 33827 | 772401001 | E,089503                    | 28.05.2009        | 28.05          |
| Водка                  | 200                   | 000 ''Парл                | амент Продак              | шн" 500                                | 1064461          | 50010100   | 1 000 "ЮНИМА                 | KC''         | 77157    | 33827 | 772401001 | Б,089503                    | 28.05.2009        | 28.05          |
| Водка                  | 200                   | 340 "Белое                | в Золото"                 | 773                                    | 0572846          | 40250200   | 1 000 "ЮНИМА                 | KC"          | 77157    | 33827 | 772401001 | E,089503                    | 28.05.2009        | 28.05          |
| Водка                  | 200                   | J ЗАО "Белос<br>1 ОАО "М  | отопо"                    | 773                                    | 2002050          | 40250200   | 1 000 "ЮНИМА<br>1 000 "ЮНИМА | KU"'         | 77157    | 33827 | 772401001 | 5,089503<br>5,000502        | 28.05.2009        | 28.05<br>29.05 |
| Волка                  | 200                   | лоно мари<br>1 ЗАЛ "Белос | инский<br>Залото''        | 421                                    | 0572846          | 40250200   | 1 000 ЮНИМА<br>1 000 "ЮНИМА  | KC"          | 77157    | 33827 | 772401001 | E 089503                    | 28.05.2009        | 28.05          |
|                        | 1 200                 | 000 00                    |                           | 1 500                                  | 1001101          | 50010100   | 000 000000                   | Vel [        | 77457    | 00007 | 770401001 | E 000E00                    | 20.05.2000        |                |
|                        |                       |                           |                           |                                        |                  |            |                              |              |          |       |           |                             |                   |                |

После переноса данных посредством группового ввода следует сделать проверку,

нажав на панели инструментов кнопку «Проверить...» . В случае, если данные в перенесенной таблице некорректны, программа выдаст перечень ошибок, которые нужно устранить.

| 😒 Сооби  | цение                                                                                                    |
|----------|----------------------------------------------------------------------------------------------------|
| <u>1</u> | Продукция:<br>[12] Код вида продукции не найден в справочнике (стр. 1, графа 1)<br>[14] Некорректный ИНН производителя / импортера: ИНН = [ЗАО "РУСТ<br>ИНК"] не число (стр. 1, графа 3)<br>[15] Некорректный КПП производителя / импортера: КПП = [7703058663]<br>содержит не 9 знаков (стр. 1, графа 4)<br>[17] Некорректный ИНН поставщика: ИНН = [Аб43381] не число (стр. 1, графа<br>6) |
|          | (18) Некорректный КПП поставщика: КПП = [11.09.12] не число (стр. 1, графа<br>7)<br>[19] Не определена дата закупки (стр. 1, графа 12)<br>[12] Код вида продукции не найден в справочнике (стр. 2, графа 1)                                                                                                    |
|          |                                                                                                    |

#### 4.5 Просмотр остатков на заданную дату

Программа позволяет просмотреть остатки алкогольной продукции на любую заданную дату, сгруппированные по подразделениям экономического субъекта, производителям/импортерам, кодам и видам продукции.

| [ Остатки на заданну                                                           | 🔄 Остатки на заданную дату   |                           |                                |                  |               |  |  |
|--------------------------------------------------------------------------------|------------------------------|---------------------------|--------------------------------|------------------|---------------|--|--|
|                                                                                |                              |                           |                                |                  |               |  |  |
| Остатки на 🛛 24.12.2012 🔄 После выбора даты выполните обновление (клавиша F5). |                              |                           |                                |                  |               |  |  |
| Подразделение                                                                  | Производитель (импортер)     | Вид алкогольной продукции | Наименование продукта (товара) | Остаток (единиц) | Остаток (ДКЛ) |  |  |
| 1                                                                              | 2                            | 3                         | 4                              | 5                | 6             |  |  |
|                                                                                | 000 "Кристалл"               |                           | Русская                        | 50               | 2,5           |  |  |
| 000 "ТРИ КОТА"                                                                 | 000 "Русский стандарт водка" | 200-Водка                 | Водка Русская 5.30             | 300              | 15            |  |  |
| 7711088527/772501001                                                           | 000 CK "Родник"              |                           | Водка Андроповская 4.70        | 200              | 10            |  |  |
|                                                                                | 000 "Вайн дискавери"         | 440-Вина игристые         | Вино игристое                  | 15               | 0,9           |  |  |
|                                                                                |                              |                           |                                |                  |               |  |  |
|                                                                                |                              |                           |                                |                  |               |  |  |
|                                                                                |                              |                           |                                |                  |               |  |  |
|                                                                                |                              |                           |                                |                  |               |  |  |
|                                                                                |                              |                           |                                |                  |               |  |  |
|                                                                                |                              |                           |                                |                  |               |  |  |
|                                                                                |                              |                           |                                |                  |               |  |  |
|                                                                                |                              |                           |                                |                  |               |  |  |
|                                                                                |                              |                           |                                |                  |               |  |  |
|                                                                                |                              |                           |                                |                  |               |  |  |
|                                                                                |                              |                           |                                |                  |               |  |  |
|                                                                                |                              |                           |                                |                  |               |  |  |

#### 4.6 Формирование журнала учета объема розничной продажи

Журнал формируется в форме утвержденной Приказом ФСРАР № 164 от 19 июня 2015года. Журнал объема розничной продажи формируется на основании <u>введенных данных о</u> расходе продукции.

Для формирования журнала объема розничной продажи укажите диапазон, за который

необходимо его сформировать и нажмите кнопку 🕨, а для вывода на печать 🎑

| жу | Supran учета объема розничной продажи за период с 01.12.2015 по 09.12.2015 Обновление - клавиша F7 |                              |                  |                                                |                       |                |                      |
|----|----------------------------------------------------------------------------------------------------|------------------------------|------------------|------------------------------------------------|-----------------------|----------------|----------------------|
|    | № n/n                                                                                              | Дата<br>розничной<br>продажи | Штриховой<br>код | Наименование продукции                         | Код вида<br>продукции | Емкость<br>(л) | Количестко<br>(штук) |
|    | 1                                                                                                  | 2 🕜                          | 3                | 4 🥑                                            | 5                     | 6              | 7                    |
|    |                                                                                                    |                              |                  | <b>•</b>                                       |                       |                |                      |
| 00 | 1                                                                                                  | 09.12.2015                   |                  | Водка «ЛЮБИМИЦА»                               | 200                   | 0.1            | 2                    |
|    |                                                                                                    |                              |                  | Итого по наименованию продукции: 0.02000 Дкл   |                       |                |                      |
|    | 2                                                                                                  | 09.12.2015                   |                  | Водка Спиртовка                                | 200                   | 0.5            | 1                    |
|    |                                                                                                    |                              |                  | Итого по наименованию продукции: 0.05000 Дкл   |                       |                |                      |
|    | 3                                                                                                  | 09.12.2015                   |                  | Водка "Цельсий Классик"                        | 200                   | 0.5            | 1                    |
|    |                                                                                                    |                              |                  | Итого по наименованию продукции: 0.05000 Дкл   |                       |                |                      |
|    |                                                                                                    |                              |                  | Итого по коду вида продукции: 0.12000 Дкл      |                       |                |                      |
|    | 4                                                                                                  | 09.12.2015                   |                  | Аперитив "Карелия со вкусом Калины"            | 211                   | 0.5            | 1                    |
|    |                                                                                                    |                              |                  | Итого по наименованию продукции: 0.05000 Дкл   |                       |                |                      |
|    |                                                                                                    |                              |                  | Итого по коду вида продукции: 0.05000 Дкл      |                       |                |                      |
|    | 5                                                                                                  | 09.12.2015                   |                  | Коньяк трехлетний "Киновский", фляжка фигурная | 229                   | 0.1            | 1                    |
|    |                                                                                                    |                              |                  | Итого по наименованию продукции: 0.01000 Дкл   |                       |                |                      |
|    |                                                                                                    |                              |                  | Итого по коду вида продукции: 0.01000 Дкл      |                       |                |                      |
| •  |                                                                                                    |                              |                  | Всего по периоду: 0.18000 Дкл                  |                       |                |                      |

#### 4.7 Формирование декларации

Для формирования деклараций об объеме розничной продажи алкогольной продукции и об объеме розничной продажи пива в дереве папок слева двойным щелчком мыши следует нажать на папку «Декларация, розница алкоголь» или «Декларация, розница пиво».

В открывшемся окне необходимо ввести период, за который нужно подготовить декларацию и номер уточнения, если декларация, уточненная и выполнить расчет документа

по кнопке «F7» или кнопки на панели инструментов

| ا الله الله الله الله الله الله الله ال                                                                      |
|----------------------------------------------------------------------------------------------------|
| Параметры 🛛 Из титульного листа 📔 🔻 Сводный отчет (1-ый л.) / Движение продукции по ОО (2-ой л. и т.д.)(1/1) |
| Введите отчетный период и выполните расчет по клавише F7.<br>Декларация за4 квартал2018 года, уточнение №    |

На вкладке «Из титульного листа» нужно выбрать орган исполнительной власти, в который предоставляется декларация и признак формы отчетности. Данные о лицензии перенесутся во вкладку из данных, указанных ранее при заполнении сведений об экономическом субъекте. При желании их можно ввести или скорректировать непосредственно во вкладке.

| 📝 Декларация, розница, алкоголь 💼 📼 📧                                                             |                         |                                                            |                          |                                  |                                     |
|---------------------------------------------------------------------------------------------------|-------------------------|------------------------------------------------------------|--------------------------|----------------------------------|-------------------------------------|
|                                                                                                   |                         |                                                            |                          |                                  |                                     |
| Параметры Из титульного листа                                                                     | Объем розничной продажи | налкогольной (за искл. пива                                | и пивных напитков) и спи | ртосод. продукции(1/1)           |                                     |
| Наименование показателя                                                                           | Значение показателя     |                                                            |                          |                                  |                                     |
| Количество листов приложений<br>подтверждающих документов или их<br>копий                         |                         |                                                            |                          |                                  |                                     |
| Имя файла                                                                                         |                         |                                                            |                          |                                  |                                     |
| Дата представления декларации в<br>электронном виде                                               |                         |                                                            |                          |                                  |                                     |
| Представляется в: (наименование<br>органа исполнительной власти<br>субъекта Российской Федерации) | ▼ 0091                  | МРУ <b>Р</b> осалкогольрегулирования<br>по Центральному ФО |                          |                                  |                                     |
| Признак формы отчетности                                                                          | ▼ 4                     | для другого вида 🛛 🔻                                       |                          |                                  |                                     |
| Сведения о лицензиях:                                                                             |                         |                                                            |                          |                                  |                                     |
| Вид деятельности по лицензии 🔻                                                                    | Код вида деятельности   | Серия лицензии                                             | Номер лицензии           | Дата начала действия<br>лицензии | Дата окончания<br>действия лицензии |
| Розничная продажа алкогольной и                                                                   | 14                      | кк                                                         | 444333                   | 02.07.2012                       | 26.01.2013                          |
|                                                                                                   |                         |                                                            |                          |                                  |                                     |

Сверьте данные сформированные в программе.

| Раздел I                                                 |                                                                                                    |                                                                 |                                                                                                    |                                                                                                    |                                                                                          |                                                                                                    |                                                                                              |                                                                                  |                                                                                                    |                                                                                                    |            |
|----------------------------------------------------------|----------------------------------------------------------------------------------------------------|-----------------------------------------------------------------|----------------------------------------------------------------------------------------------------|----------------------------------------------------------------------------------------------------|------------------------------------------------------------------------------------------|----------------------------------------------------------------------------------------------------|----------------------------------------------------------------------------------------------|----------------------------------------------------------------------------------|----------------------------------------------------------------------------------------------------|----------------------------------------------------------------------------------------------------|------------|
|                                                          |                                                                                                    |                                                                 |                                                                                                    |                                                                                                    |                                                                                          |                                                                                                    |                                                                                              |                                                                                  |                                                                                                    |                                                                                                    |            |
|                                                          |                                                                                                    |                                                                 |                                                                                                    |                                                                                                    |                                                                                          |                                                                                                    |                                                                                              |                                                                                  |                                                                                                    | Посту                                                                                                    | плені      |
|                                                          |                                                                                                    |                                                                 | Сведеня                                                                                                    | ня о производителе /                                                                                                    |                                                                                          |                                                                                                    |                                                                                              | зак                                                                              | улки                                                                                                    |                                                                                                    |            |
|                                                          |                                                                                                    |                                                                 |                                                                                                    | импортере                                                                                                    |                                                                                          |                                                                                                    |                                                                                              | в том числе                                                                      |                                                                                                    |                                                                                                    |            |
| N‡ n∕n                                                   | Вна продукции                                                                                              | Код вида<br>продукции                                           | Наименование<br>производителя / импортера                                                                                 | инн                                                                                                    | кпп                                                                                      | Остаток на<br>начало отчетного<br>периода                                                                                  | от организаций -<br>производителей                                                           | от организаций<br>оптовой торговли                                               | по импорту                                                                                                    | итого                                                                                                    |            |
| A                                                        | 1 🔻                                                                                                    | 2 🔻                                                             | 3 💋                                                                                                    | 4                                                                                                    | 5                                                                                        | 6                                                                                                    | 7                                                                                            | 8                                                                                | 9                                                                                                    | 10                                                                                                    |            |
| 1                                                        | Водка                                                                                                    | 200                                                             | АО "Великоустюгский                                                                                                    | 3526000633                                                                                                    | 352601001                                                                                |                                                                                                    | 0,20000                                                                                      |                                                                                  |                                                                                                    | 0,20000                                                                                                    |            |
| 2                                                        | Водка                                                                                                    | 200                                                             | ОАО "Мариинский                                                                                                    | 4213003050                                                                                                    | 421301001                                                                                |                                                                                                    |                                                                                              |                                                                                  |                                                                                                    |                                                                                                    |            |
| 3                                                        | Водка                                                                                                    | 200                                                             | ОАО "РОССПИРТПРОМ"                                                                                                    | 7730605160                                                                                                    | 100143001                                                                                |                                                                                                    | 0,28000                                                                                      |                                                                                  |                                                                                                    | 0,28000                                                                                                    |            |
| 4                                                        | Водка                                                                                                    | 200                                                             | 000 "Опытный завод НИВА"                                                                                                  | 7825672172                                                                                                    | 781601001                                                                                |                                                                                                    | 0,90000                                                                                      |                                                                                  |                                                                                                    | 0,90000                                                                                                    |            |
| 5                                                        | Водка                                                                                                    | 200                                                             | ООО "Сордис"                                                                                                    | 5263043395                                                                                                    | 526301001                                                                                |                                                                                                    | 0,16000                                                                                      |                                                                                  |                                                                                                    | 0,16000                                                                                                    |            |
| 6                                                        | Ликероводочные изделия                                                                                     | 211                                                             | ОАО "Останкинский завод                                                                                                   | 7715094708                                                                                                    | 771501001                                                                                |                                                                                                    |                                                                                              |                                                                                  |                                                                                                    |                                                                                                    |            |
| 7                                                        | Ликероводочные изделия                                                                                     | 212                                                             | 000 "Сордис"                                                                                                    | 5263043395                                                                                                    | 526301001                                                                                |                                                                                                    | 0,30000                                                                                      |                                                                                  |                                                                                                    | 0,30000                                                                                                    |            |
| 8                                                        | Коньяк и арманьяк,                                                                                         | 229                                                             | ОАО "Московский                                                                                                    | 7712024477                                                                                                    | 774301001                                                                                |                                                                                                    | 0,91000                                                                                      |                                                                                  |                                                                                                    | 0,91000                                                                                                    |            |
|                                                          | итого                                                                                                    |                                                                 |                                                                                                    |                                                                                                    |                                                                                          |                                                                                                    | 2,75000                                                                                      |                                                                                  |                                                                                                    | 2,75000                                                                                                    |            |
|                                                          |                                                                                                    |                                                                 |                                                                                                    |                                                                                                    |                                                                                          |                                                                                                    |                                                                                              |                                                                                  |                                                                                                    |                                                                                                    |            |
| Раздел II                                                |                                                                                                    |                                                                 | Сведеня                                                                                                    | ия о производителе /                                                                                                    |                                                                                          |                                                                                                    |                                                                                              | Све                                                                              | дения о поставщики                                                                                                    | е продукции                                                                                                    |            |
| Раздел II                                                |                                                                                                    |                                                                 | Сведень                                                                                                    | ия о производителе /<br>импортере                                                                                            |                                                                                          |                                                                                                    |                                                                                              | Све                                                                              | дения о поставщик                                                                                                    | а продукции                                                                                                    | нцен       |
| Pasgen II                                                | Вна предукции                                                                                              | Код вида<br>продукции                                           | Сведени<br>Наименование<br>производителя / инпортера                                                                      | ия о производителе /<br>импортере<br>ИНН                                                                                     | кпп                                                                                      | наименование организации                                                                                                   | инн                                                                                          | Све                                                                              | дения о поставщик<br>серия, номер                                                                                                    | а продукции<br>/<br>дата выдачи                                                                                        | лицен<br>д |
| Pasgen II                                                | Вна продукции                                                                                              | Код вида<br>продукции<br>2 🔻                                    | Сведена<br>Накименование<br>производителя / импортера<br>3                                                                | ия о производителе /<br>импортере<br>ИНН<br>4                                                                                | клл                                                                                      | наименование<br>организации                                                                                                | инн                                                                                          | КПП                                                                              | дения о поставщики<br>серия, номер<br>9                                                                                              | а продукции<br>дата выдачи<br>10                                                                                       | д          |
| Pasgen II<br>N* n/n<br>A                                 | Вна продукции<br>1 V                                                                                       | Код вида<br>продукции<br>2<br>200                               | Сведена<br>Накаченование<br>производителя / инпортера<br>3<br>А0 "Великоустютский                                         | ня о производителе /<br>импортере<br>ИНН<br>3526000633                                                                       | кпп<br>5<br>352601.001                                                                   | наизменование<br>организации<br>6<br>000 "Ритейл                                                                           | ИНН<br>7<br>5040114204                                                                       | Сее<br>КПП<br>8<br>504001001                                                     | дения о постаещики<br>серия, номер<br>9<br>РПК, 500200                                                                               | е продукции<br>дата выдачи<br>10<br>01.01.2010                                                                         | д          |
| Pasgen II<br>N <sup>±</sup> n/n<br>A<br>1<br>2           | Вна продукции<br>Водка<br>Водка                                                                            | Код вида<br>продукции<br>2 ¥<br>200<br>200                      | Сведеня<br>Накеченование<br>производителя / инпортера<br>3<br>АО "Великоустютский<br>ОАО "РоссПиРТПРОМ"                   | ия о производителе /<br>центортере<br>ИНН<br>3526000633<br>7730605160                                                        | КПП<br>5<br>352601001<br>100143001                                                       | наняченованые<br>организация<br>6<br>000 "Ритейл<br>000 "Ритейл                                                            | ИНН<br>7<br>5040114204<br>5040114204                                                         | Сее<br>КПП<br>8<br>504001001<br>504001001                                        | дения о поставщики<br>серия, номер<br>9<br>РПК, 500200<br>РПК, 500200                                                                | а продукции<br>дата выдачи<br>10<br>01.01.2010<br>01.01.2010                                                           | д          |
| Раздел II<br>№ п/п<br>                                   | Вна продукциян<br>1<br>Водка<br>Водка<br>Водка                                                             | Код вида<br>продукции<br>200<br>200<br>200                      | Сееден-<br>прокаводителя / инпортера<br>3<br>АО "Великоустютский<br>ОАО "ПостлиРТПРОМ"<br>ООО "Ологий завод НИВА"         | ия о производителе /<br>центортере<br>ИНН<br>3526000633<br>7730605160<br>7826572172                                          | КПП<br>5<br>352601001<br>100143001<br>781601001                                          | нанженорание<br>организации<br>6<br>000 "Ритейл<br>000 "Ритейл<br>000 "Ритейл                                              | ИНН<br>7<br>5040114204<br>5040114204<br>5040114204                                           | Сее<br>КПП<br>8<br>504001001<br>504001001<br>504001001                           | дения о поставщики<br>серия, номер<br>9<br>РПК, 500200<br>РПК, 500200                                                                | а продукции<br>дата въщачи<br>10<br>01.01.2010<br>01.01.2010<br>01.01.2010                                             | д          |
| Раздел II<br>N <sup>±</sup> п/п<br>А<br>1<br>2<br>3<br>4 | Вид продукции<br>1<br>Водка<br>Водка<br>Водка<br>Водка                                                     | Код вида<br>продукции<br>2 ¥<br>200<br>200<br>200               | Сееденя<br>производителя / инпортера<br>30 "Великоустотский<br>0А0 "Росликоустотский<br>0А0 "ОсспиртпрОм"<br>000 "Сорцег" | ия о производителе /<br>инпортере<br>ИНН<br>3526000633<br>7730605160<br>7826672172<br>2563043395                             | 5<br>352601001<br>100143001<br>781601001<br>526301001                                    | наниченование<br>организации<br>6<br>000 "Ритейл<br>000 "Ритейл<br>000 "Ритейл<br>000 "Ритейл                              | ИНН<br>7<br>5040114204<br>5040114204<br>5040114204<br>5040114204                             | Сее<br>КПП<br>8<br>504001001<br>504001001<br>504001001<br>504001001              | дения о поставщики<br>серия, номер<br>9<br>РПК, 500200<br>РПК, 500200<br>РПК, 500200<br>РПК, 500200                                  | а продукции<br>дата въщачи<br>10<br>01.01.2010<br>01.01.2010<br>01.01.2010<br>01.01.2010                               | д          |
| Pasgen II<br>Nº n/n<br>A<br>1<br>2<br>3<br>4<br>5        | Вид продукция<br>Водка<br>Водка<br>Водка<br>Водка<br>Водка<br>Ликероводочение изделия                      | Код вида<br>продукции<br>200<br>200<br>200<br>200<br>200<br>200 | Севден<br>пронаецителя / инпортера<br>А0 "Великоустотский<br>ОАО "РОССПИРТПРОИ"<br>ООО "Сордине"                          | я о производителе /<br>инпортере<br>ИНН<br>3526000633<br>7730605160<br>7826572172<br>5263043395                              | КПП<br>5<br>352601001<br>100143001<br>791601001<br>526301001                             | Нацененование<br>организации<br>6<br>000 "Ритейл<br>000 "Ритейл<br>000 "Ритейл<br>000 "Ритейл<br>000 "Ритейл               | ИНН<br>7<br>5040114204<br>5040114204<br>5040114204<br>5040114204<br>5040114204               | Cee<br>K/III<br>504001001<br>504001001<br>504001001<br>504001001<br>504001001    | дения о поставщики<br>серия, номер<br>9<br>РПК, 500200<br>РПК, 500200<br>РПК, 500200<br>РПК, 500200<br>РПК, 500200                   | а продукции<br>дата выдачи<br>10<br>01.01.2010<br>01.01.2010<br>01.01.2010<br>01.01.2010<br>01.01.2010                 | д          |
| Pasgen II<br>N⊧n/n<br>A<br>1<br>2<br>3<br>4<br>5<br>6    | Вна проаднини<br>Водка<br>Водка<br>Водка<br>Водка<br>Водка<br>Линероводочные изделия<br>Коньяк и арманьям. | Код вида<br>продукции<br>200<br>200<br>200<br>200<br>212<br>229 | Сееден<br>Накизнование<br>3<br>АО "Великодетогский<br>ООО "Соринс"<br>ООО "Соринс"<br>ООО "Соринс"<br>ООО "Соринс"        | ня о пронзводителе /<br>инпортере<br>ИНН<br>3526000633<br>7730605160<br>7826672172<br>5263043395<br>5263043395<br>5263043395 | KIIII<br>5<br>352601001<br>100143001<br>781601001<br>526301001<br>526301001<br>774301001 | нанченование<br>организации<br>6<br>000 "Ритейл<br>000 "Ритейл<br>000 "Ритейл<br>000 "Ритейл<br>000 "Ритейл<br>000 "Ритейл | ИНН<br>7<br>5040114204<br>5040114204<br>5040114204<br>5040114204<br>5040114204<br>5040114204 | Сее<br>КПП<br>9<br>504001001<br>504001001<br>504001001<br>504001001<br>504001001 | денния о поставщики<br>сериня, нонкер<br>9<br>РПК, 500200<br>РПК, 500200<br>РПК, 500200<br>РПК, 500200<br>РПК, 500200<br>РПК, 500200 | а продукцини<br>дата въщачни<br>10<br>01.01.2010<br>01.01.2010<br>01.01.2010<br>01.01.2010<br>01.01.2010<br>01.01.2010 | д          |

# 4.8 Выгрузка декларации

Для выгрузки сформированной декларации следует нажать кнопку *Solution*. При этом будет проведен форматно-логический контроль создаваемого файла, при наличии в нем ошибок может быть выдано сообщение вида:

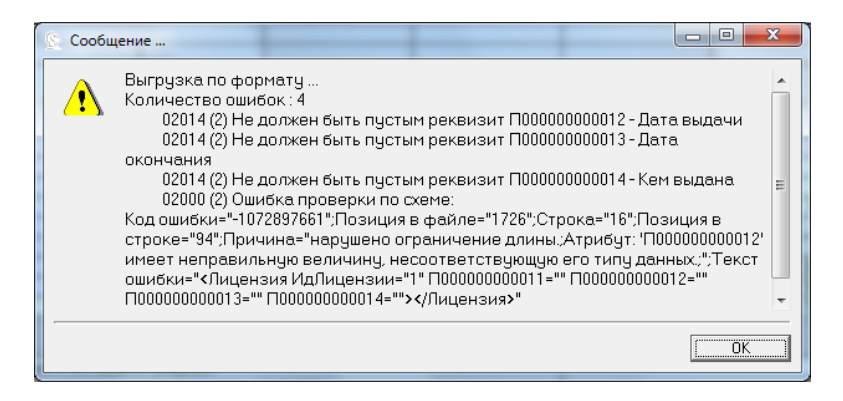

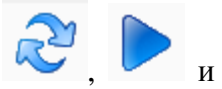

Выявленные ошибки нужно устранить, повторить расчет по кнопкам

снова произвести выгрузку . При отсутствии ошибок в файле программа предложит выбрать место на компьютере для сохранения подготовленного файла:

| 🔾 🗸 🖓 « Мои документы 🕨 Выгруз                             | зка – 4 Поиск: Выгрузка 🔎                                      |
|------------------------------------------------------------|----------------------------------------------------------------|
| Упорядочить 🔻 Новая папка                                  | 8                                                              |
| ⊳ 🛧 Избранное 🔳                                            | Библиотека "Докуме <sub>Упорядочить: Папка т</sub><br>Выгрузка |
| Библиотеки                                                 | Имя                                                            |
| 🛚 💾 Видео                                                  |                                                                |
| 🛛 📑 Документы                                              | Нет элементов, удовлетворяющих условиям поиска.                |
| Изображения                                                |                                                                |
| <ul> <li>Компьютер</li> <li>Локальный диск (С:)</li> </ul> | < III )                                                        |
| Имя файда: R1 7711088527 002 2612                          | 2012 011d7646-6fe4-433c-abd7-7bcde34566f6                      |
| тип файда: Файлы деклараций в РА                           |                                                                |
| The former former decomposition of the                     |                                                                |
| 🔿 Скрыть папки                                             | Сохранить Отмена                                               |

Для формирования подписанного и зашифрованного нажмите на кнопку 4.

В открывшемся окне установите признак на «Шифровать и подписать», выберите личный сертификат, и сертификаты получателей - сертификат ФСРАР и РОИВ, укажите путь для сохранения и нажмите кнопку выгрузить.

| and a family for a family of the second second se | ания         |                                                               |
|----------------------------------------------------------------------------------------------------|--------------|---------------------------------------------------------------|
| Документ                                                                                                    | Nº чточнения | Период                                                        |
| leкларация об объеме розничной продажи алкогольной и спиртосодержащей продукции                                                                                                    | ,,           | 4 квартал 2015 года                                           |
| Io завершению выгрузки подписанного и зашифрованного файла;                                                                                                    |              |                                                               |
|                                                                                                    |              |                                                               |
| V Шифровать и подписать                                                                                                    |              |                                                               |
| ✓ Шифровать и подписать                                                                                                    |              | • Просмот                                                     |
| ✓ Шифроеать и подписать<br>Сертификат отправителя для подписания<br>Тестовый сертификат для СЦ - до 11.06.2016 15:47:00<br>Селтификат 1- по подителе во алимеропения                                                                                                    |              | • Просмот                                                     |
| ✓ Шифровать и подписать<br>Сертификат отправителя для подписания<br>Тестовый сертификат для СЦ -до 11.06.2016 15:47:00<br>Сертификат 1-то получателя для шифрования<br>Федеральная служба по регулированию алкогольного рынка (Росалкогольрегулирование) -до 12.11.2016 1<br>Сертификат 2-то получателя для шифрования                                                                                                    | 2:48:00      | <ul> <li>Просмот</li> <li>Просмот</li> </ul>                  |
| ✓ Шифровать и подписать<br>Сертификат отправителя для подписания<br>Тестовый сертификат для СЦдо 11.06.2016 15:47:00<br>Сертификат 1-го получателя для шифрования<br>Федеральная служба по регулирования о алкогольного рынка (Росалкогольрегулирование) - до 12.11.2016 1<br>Сертификат 2-го получателя для шифрования<br>Орган исполнительной власти субъекта РФ - до 12.11.2016 12.47:00                                                                                                    | 2:48:00      | <ul> <li>Просмот</li> <li>Просмот</li> <li>Просмот</li> </ul> |

Для скачивания и установки актуальных сертификатов получателей нажмите кнопку «Скачать и установить сертификаты».

## 4.9 Объединение деклараций

Функция «Объединение деклараций» может быть применена в случае, когда нужно объединить декларации нескольких подразделений (торговых точек), файлы деклараций которых были сформированы по-отдельности.

Для объединения следует в дереве папок слева двойным щелчком мыши нажать на папку «Объединение деклараций, розница, алкоголь и пиво», в открывшемся окне ввести номер квартала, год, вид декларации, нажать кнопку «Выбор» для выбора папки, где расположены декларации, выбрать один из файлов.

| 🔚 Объединен                                          |                                                                                                    |              |                           |         |  |  |  |
|------------------------------------------------------|----------------------------------------------------------------------------------------------------|--------------|---------------------------|---------|--|--|--|
| До выполне<br>выбираются<br>Процесс об<br>подразделе | До выполнения объединения следует указать параметры: квартал, год, декларацию, папку, из которс<br>выбираются файлы, и указать какие данные (файлы) в списке должны быть объединены.<br>Процесс объединения предполагает, что объединяемые файлы это декларации по каждому<br>подразделению в отдельности, в т.ч. по головному, иначе произойдет задвоение данных. |              |                           |         |  |  |  |
| Квартал 4                                            | Год 2012 Декларация Декларац                                                                                                    | ция по алког | олю                       | ▼ X     |  |  |  |
| C:\Users\deni                                        | sov\Documents\Выгрузка\                                                                                                    |              |                           | 📁 Выбор |  |  |  |
| Дата                                                 | Подразделение                                                                                                    | кпп          | Адрес                     |         |  |  |  |
| 26.12.2                                              | 000 "ТРИ КОТА"                                                                                                    | 772501       | 643,,77,,Якиманка,22,     |         |  |  |  |
| 26.12.2                                              | 000 "ТРИ КОТА"                                                                                                    | 772501       | 643,,77,,,,Якиманка,22,,, |         |  |  |  |
| 26.12.2                                              | Магазин №1                                                                                                    | 771102       | 643,,77,,,,Якиманка,22,,, |         |  |  |  |
|                                                      |                                                                                                    |              |                           |         |  |  |  |
|                                                      |                                                                                                    |              |                           |         |  |  |  |
|                                                      |                                                                                                    |              |                           |         |  |  |  |
|                                                      |                                                                                                    |              |                           |         |  |  |  |
|                                                      |                                                                                                    |              |                           |         |  |  |  |
|                                                      |                                                                                                    |              |                           |         |  |  |  |
| 🔲 Выбрать в                                          | ce                                                                                                    |              | 🕨 Выполнить               | 🔇 Отказ |  |  |  |

| Выбор папки файлов для объединения                                                                                                    |                                                                                                    |                              |  |  |  |
|----------------------------------------------------------------------------------------------------|----------------------------------------------------------------------------------------------------|------------------------------|--|--|--|
| 🔾 🗸 🕌 « Документы 🕨 Мог                                                                                                    | и документы 🕨 Выгрузка 👻 🍫 Поиск: Выгруз                                                                                                    | ка 🔎                         |  |  |  |
| Упорядочить 🔻 Новая папка                                                                                                    |                                                                                                    | = • 🔳 🔞                      |  |  |  |
| 退 Заметки_на_сайт<br>퉬 Приход                                                                                                    | <b>Библиотека "Документы"</b><br>Выгрузка                                                                                                    | ить: Папка 🔻                 |  |  |  |
| <ul> <li>Библиотеки</li> <li>Видео</li> <li>Документы</li> </ul>                                                                                                    | <ul> <li>Имя</li> <li>R1_7711088527_002_26122012_8d7c79a5-6c5b-4eff-b8c7-</li> <li>R1_7711088527_002_26122012_6f43e786-b4fb-43ef-88d6-</li> </ul> | 08408a1c8828<br>a2e0ab7e0ad3 |  |  |  |
| ▷                                                                                                    |                                                                                                    |                              |  |  |  |
| <ul> <li>Image: Common common common common common common common common common common common common common com common com common com common com common com common com common com common com common common commo</li></ul> | <ul> <li>✓ ( III</li> </ul>                                                                                                    | Þ                            |  |  |  |
| <u>И</u> мя файла: un                                                                                                    | titled • Файлы деклара<br>Открыть •                                                                                                    | аций                         |  |  |  |

В нижнем окне появится список из фалов отчетности, находящихся в выбранной папке. В графе «Дата» нужно выбрать файлы для объединения и нажать кнопку «Выполнить».

| я объединения |                                   |
|---------------|-----------------------------------|
| 2             | 2                                 |
|               |                                   |
|               |                                   |
| (Прервать]    |                                   |
|               | а объединения<br>2<br>[[]рервать] |

Запустится мастер объединения и будет сформирована декларация, объединяющая данные выбранных файлов, которую можно будет выгрузить.

# ПРИЛОЖЕНИЕ А. Глоссарий терминов и сокращений

| MS Windows       | <ul> <li>Семейство операционных систем фирмы Microsoft (версии<br/>98SE, NT, 2000, XP, Vista и Windows 7, 8.1, 10)</li> </ul> |
|------------------|----------------------------------------------------------------------------------------------------|
| MS Excel и MS    | - Офисные программы, в которых формируются печатные                                                                           |
| Word, OpenOffice | формы документов                                                                                                    |
| ИНН              | – Индивидуальный номер налогоплательщика                                                                                      |
| КПП              | <ul> <li>Код причины постановки налогоплательщика в налоговом<br/>органе</li> </ul>                                           |
| ИП               | – Индивидуальный предприниматель                                                                                              |
| КЛАДР            | <ul> <li>Классификатор адресов России</li> </ul>                                                                              |
| ΦСРАР            | <ul> <li>Федеральная служба по регулированию алкогольного рынка</li> <li>Российской Федерации</li> </ul>                      |
| ΗΠ               | – Налогоплательщик                                                                                                    |
| Обособленное     | — Любое место, которое территориально удалено от места                                                                        |
| подразделение    | нахождения организации, расположенное на территории                                                                           |
|                  | другого налогового органа, и в котором работники                                                                              |
|                  | организации должны находиться для исполнения своих                                                                            |
|                  | трудовых обязанностей в соответствии с их должностными                                                                        |
|                  | инструкциями либо указаниями работодателя в течение более чем одного месяца.                                                  |
| ПО               | — Программное обеспечение                                                                                                    |
| СКЗИ             | <ul> <li>Сертифицированное средство криптографической защиты<br/>информации</li> </ul>                                        |
| ТКС              | <ul> <li>Телекоммуникационный канал связи</li> </ul>                                                                          |
| ЕГАИС            | <ul> <li>Единая государственная автоматизированная<br/>информационная система</li> </ul>                                      |
| УТМ              | <ul> <li>Универсальный транспортный модуль взаимодействия с<br/>ЕГАИС</li> </ul>                                              |